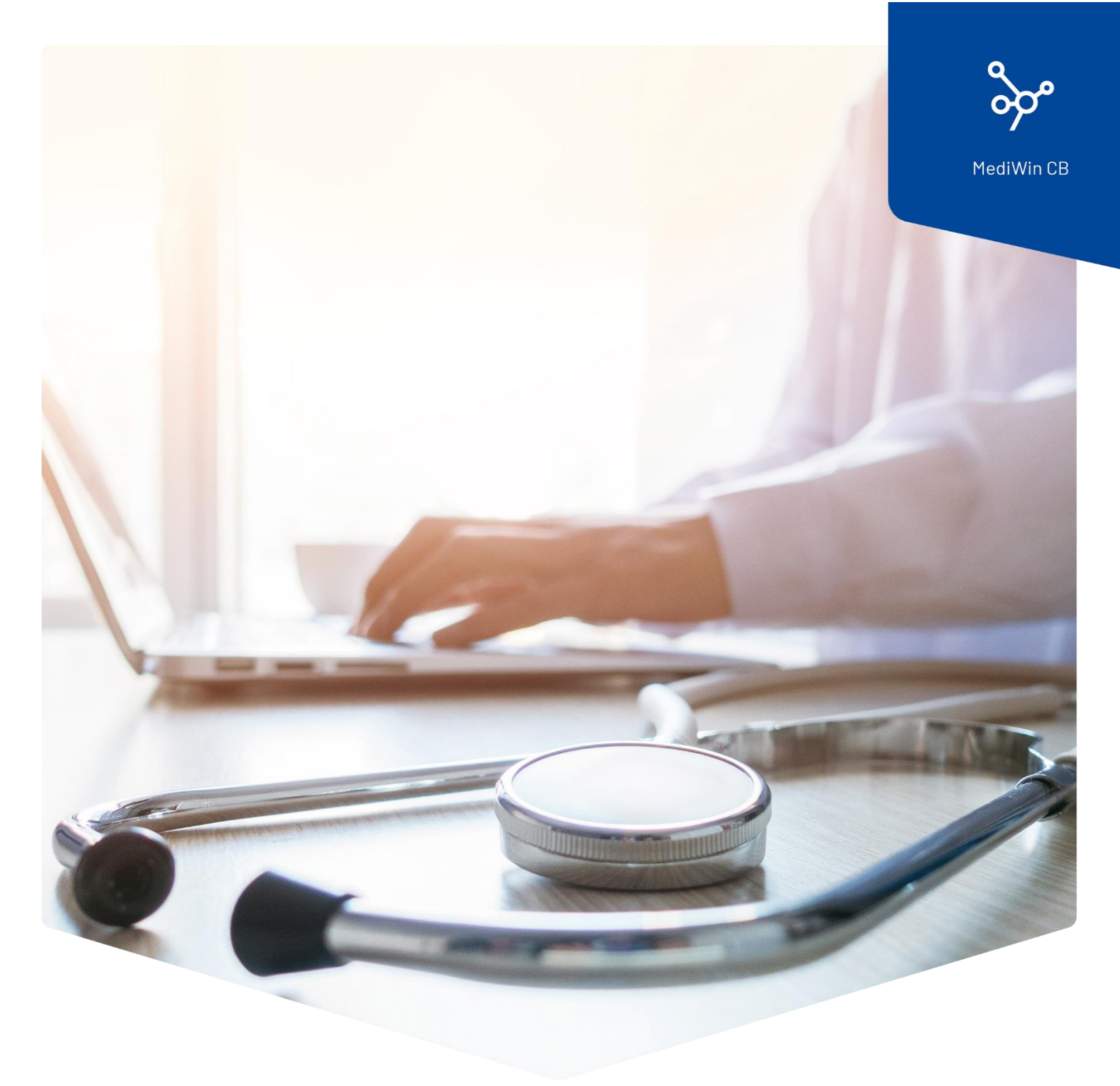

## Updates im MediWin CB durchführen

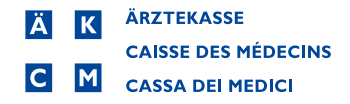

## Updates im MediWin CB durchführen

Sobald aktualisierte Daten zur Installation bereit sind, wird Ihnen im CB-Hauptfenster in der unteren Leiste folgende Meldung angezeigt:

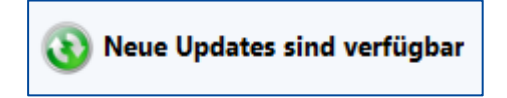

Klicken Sie auf diesen Button, auf den Sie alternativ auch über **Setup** > **Utils** > **Update** gelangen.

Klicken Sie auf Updates suchen, anschliessend an gleicher Stelle auf den Text x Updates verfügbar:

| * | V        | Ŧ                                         | [908] - Update-Check           | – 🗆 X                   |
|---|----------|-------------------------------------------|--------------------------------|-------------------------|
|   | U        | pdate-Check                               | pdates verfügbar               | Updates suchen          |
|   | Le<br>Nă | tzte Update-Abfrag<br>ächste Update-Abfra | e 22.10.2024<br>age 01.01.2000 | Update-Kadenz festlegen |
|   |          |                                           |                                | Verlassen               |

Setzen Sie bei den gewünschten Updates ein Haken. Klicken Sie danach auf **Installieren**:

| * | <b>∂</b> ≐                                    | [908] - Update-Check |              |             |        |  |  | × |  |
|---|-----------------------------------------------|----------------------|--------------|-------------|--------|--|--|---|--|
|   | Updates auswählen                             |                      |              | 00          |        |  |  |   |  |
|   | Name                                          | Installierte Version | Neue Version | Fortschritt | Status |  |  |   |  |
|   | Compactus                                     |                      | 22.10.2024   |             |        |  |  |   |  |
|   | ZSR                                           | 12.12.2016           | 16.10.2024   |             |        |  |  |   |  |
|   | Zusatz-Tarif                                  | 21.10.2012           | 08.11.2022   |             |        |  |  |   |  |
|   | Versicherung / BAGN°                          | 13.12.2016           | 22.10.2024   |             |        |  |  |   |  |
|   | Tarif : Tarmed                                | 22.07.2018           | 01.10.2024   |             |        |  |  |   |  |
|   |                                               |                      |              |             |        |  |  |   |  |
|   |                                               |                      |              |             |        |  |  |   |  |
|   |                                               |                      |              |             |        |  |  |   |  |
|   | KEIN Update ausgewählt Installieren Verlassen |                      |              |             |        |  |  |   |  |

Sie können den Fortschritt der Installation verfolgen.

Je nach Update müssen Sie weitere Entscheidungen auswählen, zum Beispiel beim Update vom Compactus.

| *                                        | <b>⊋</b> ∓           | [908] - Update-Check |              |             |             | _ |  | ×  |
|------------------------------------------|----------------------|----------------------|--------------|-------------|-------------|---|--|----|
|                                          |                      |                      |              |             |             |   |  | 00 |
|                                          | Updates auswählen    |                      |              |             |             |   |  |    |
|                                          | Name                 | Installierte Version | Neue Version | Fortschritt | Status      |   |  |    |
|                                          | Compactus            |                      | 22.10.2024   |             |             |   |  |    |
|                                          | ZSR                  | 12.12.2016           | 16.10.2024   |             |             |   |  |    |
|                                          | Zusatz-Tarif         | 21.10.2012           | 08.11.2022   |             |             |   |  |    |
| V                                        | Versicherung / BAGN° | 13.12.2016           | 22.10.2024   |             | Installiert |   |  |    |
|                                          |                      |                      |              |             |             |   |  |    |
|                                          |                      |                      |              |             |             |   |  |    |
|                                          |                      |                      |              |             |             |   |  |    |
|                                          |                      |                      |              |             |             |   |  |    |
| Anzahl ausgewählt: 1 Update Installieren |                      |                      |              |             |             |   |  |    |

Schliessen Sie nach erfolgter Installation mit Verlassen ab: